How to review a Data Breach Report

# **Believe** in children Barnardo's

February 2022

Your aim as Data Protection Manager is to oversee Data Breaches being reported related to your area of the business and determine next steps including escalation. You will be responsible for the following:

Reviewing the 'Report a Data Breach' Assessment

Engage and liaise with the reporter and their department to ensure the data breach is dealt with correctly, and lessons are learned.

Completing the 'Data Breach Outcome' Assessment

Escalate the data breach to Barnardo's Data Protection Officer if necessary When a Data Breach is reported, you will receive two auto-mated emails. The first to say an incident has been been created, the second to say the assessment is ready to review. You can then navigate through the email link to review the Data Breach report by clicking the launch button.

> [OneTrust] (011221- Data Breach - Data Protection Office): Action needed - Assessment Ready for Review

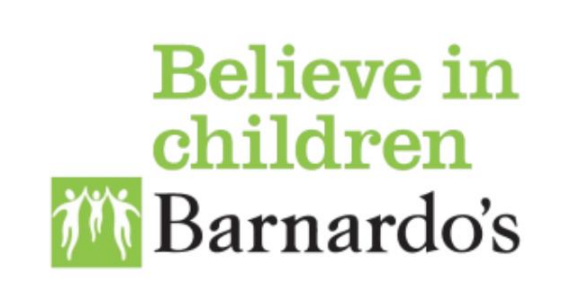

Assessment 011221- Data Breach - Data Protection Office has changed stage and is currently in the Under Review stage.

You can access the full assessment by clicking below.

To: OneTrust Test User1

#### Launch 011221- Data Breach - Data Protection Office

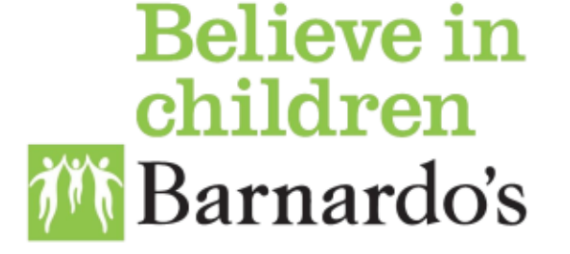

Your Assessment 011221- Data Breach - Data Protection Office has advanced to stage Under Review and is ready for your review.

Please click below to review the assessment, and mark the assessment complete once you've accepted the responses.

Launch 011221- Data Breach - Data Protection Office

Please ensure you read through and review the entirety of the data breach. To navigate you can use the arrows or the left-hand sidebar.

| Believe in children |                                      |                                                                                                    | ¥≡       | <b>1</b> | <b>***</b> | Barnardos   | ~           | 2         | ?    |
|---------------------|--------------------------------------|----------------------------------------------------------------------------------------------------|----------|----------|------------|-------------|-------------|-----------|------|
| INCIDENT RESPONSE   | < 👍 🕘 310122 - Data Bre              | Ich - DP Office Under Review                                                                                                    |          | ? 0      | 0          | 0           | 0           | 0         | ) () |
| 🚯 Dashboard         | Poport a Data Broach                 |                                                                                                    |          |          |            |             |             |           |      |
| Incident Register   |                                      | Welcome to Barnardo's Report a Data Breach tool.                                                                                                    |          |          |            |             |             |           |      |
| D Databreachpedia   | Show All Questions ~                 | IMPORTANT INFORMATION TO NOTE BEFORE COMPLETION OF THIS FORM:                                                                                                    |          |          |            |             |             |           |      |
| Templates           | Welcome                              |                                                                                                    |          |          |            |             |             |           |      |
| 🗲 Setup 🗸 🗸         | Basic Details About Incident         | Please do not include any of the personal data involved in the breach when completing this form. For e affected by the breach. If we need this information, we will ask for it later. | xample,  | do not   | provide    | the names o | of data sub | jects     |      |
| Workflows & Rules   | Tell us more >                       |                                                                                                    |          |          |            |             |             |           |      |
| Incident Types      | Taking Action >                      | It is important that we DON'T tell affected data subjects about the breach until after we have complete                                                                               | d an inv | /estigat | on and     | established | the facts.  |           |      |
| Web Forms           | About ownership of data              |                                                                                                    |          |          |            |             |             |           |      |
| Attribute Manager   | Potential consequences of the breach |                                                                                                    |          |          |            |             |             |           |      |
|                     | Submit >                             |                                                                                                    |          |          |            |             |             |           |      |
|                     |                                      |                                                                                                    |          |          |            |             |             |           |      |
|                     |                                      |                                                                                                    |          |          |            |             |             |           |      |
|                     |                                      |                                                                                                    |          |          |            |             |             |           |      |
|                     |                                      |                                                                                                    |          |          |            |             |             |           |      |
|                     |                                      | Send Back                                                                                                    |          |          |            | <>>         | ) 🕞         | iish Revi | ew   |

If you need to send this assessment back to the reporter because they have not added enough information, you can use the 'send back' button to do so. You will be able to add a message which will be emailed back to them with the assessment.

If sending back assessments, please do ensure that the person reporting the breach submits the assessment again once they have added more information. Once they have re-submitted and you have reviewed, you can follow the rest of the guidance.

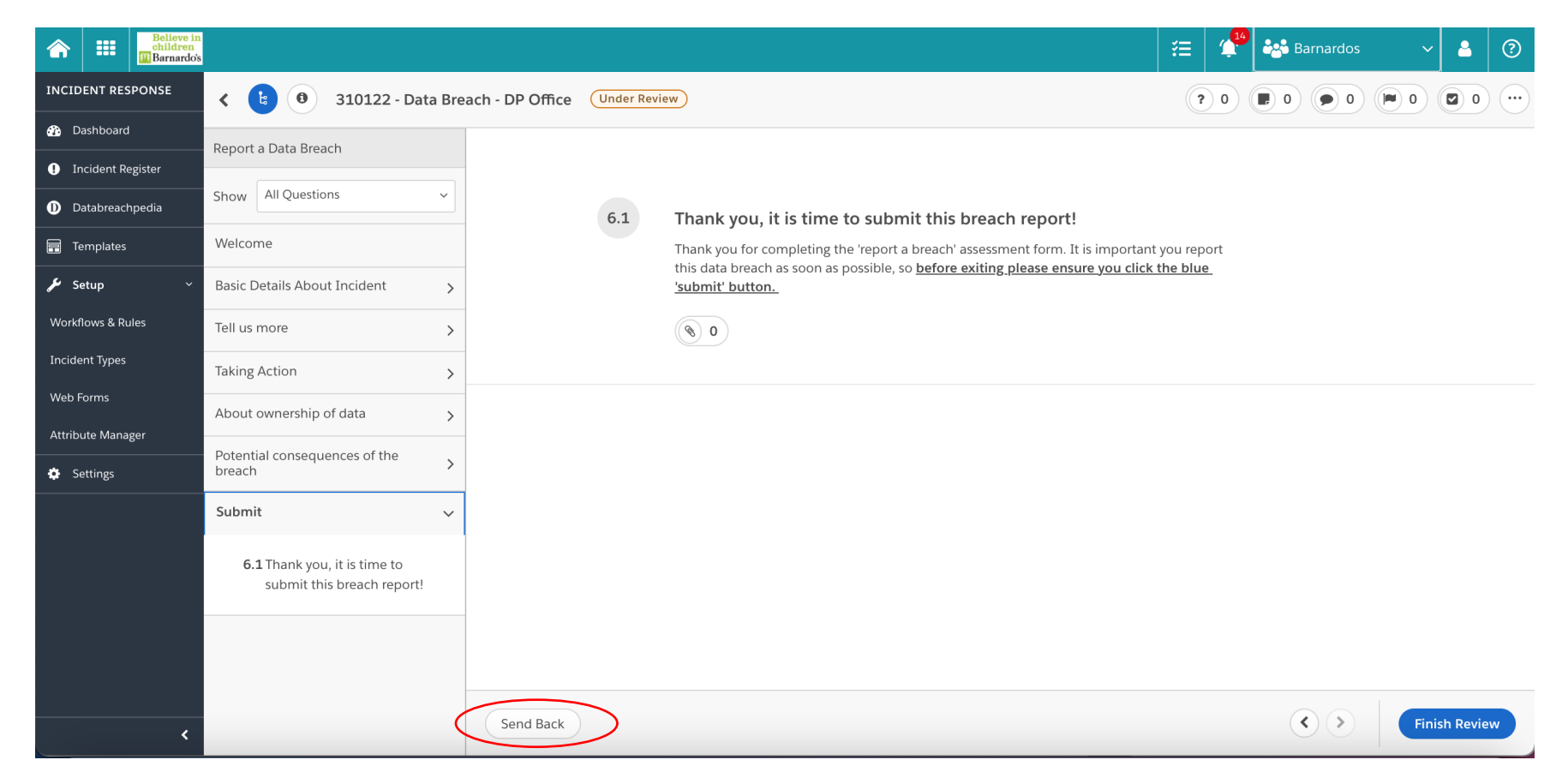

## Once you read through and reviewed the data breach report, you can finish your review by clicking 'Finish Review'.

| ChildrenBarnardo's                    |                                                                |                  |              |                                                                                                    | í<br>ĭ≣ | ( <mark>14</mark> | 📸 Barnardos | ~    | •        | ? |
|---------------------------------------|----------------------------------------------------------------|------------------|--------------|----------------------------------------------------------------------------------------------------|---------|-------------------|-------------|------|----------|---|
| INCIDENT RESPONSE                     | < 👍 🖲 310122 - Data Bro                                        | each - DP Office | Under Review | W                                                                                                    | ?       | 0                 |             | 0    | 0        |   |
| 🚯 Dashboard                           | Report a Data Breach                                           |                  |              |                                                                                                    |         |                   |             |      |          |   |
| <ol> <li>Incident Register</li> </ol> |                                                                |                  |              |                                                                                                    |         |                   |             |      |          |   |
| D Databreachpedia                     | Show All Questions ~                                           | _                | 6.1          | Thank you, it is time to submit this breach report!                                                                                                    |         |                   |             |      |          |   |
| 📻 Templates                           | Welcome                                                        |                  |              | Thank you for completing the 'report a breach' assessment form. It is important this data breach as soon as possible so <b>before exiting please ensure you click</b> | you rep | ort               |             |      |          |   |
| 🖋 Setup 🗸 🗸                           | Basic Details About Incident                                   |                  |              | <u>'submit' button.</u>                                                                                                    |         | <u>-</u>          |             |      |          |   |
| Workflows & Rules                     | Tell us more >                                                 |                  |              | <ul> <li>(%) 0</li> </ul>                                                                                                    |         |                   |             |      |          |   |
| Incident Types                        | Taking Action                                                  |                  |              |                                                                                                    |         |                   |             |      |          |   |
| Web Forms                             | About ownership of data                                        | -                |              |                                                                                                    |         |                   |             |      |          |   |
| Attribute Manager                     | Potential consequences of the >                                | -                |              |                                                                                                    |         |                   |             |      |          |   |
|                                       | Submit 🗸                                                       |                  |              |                                                                                                    |         |                   |             |      |          |   |
|                                       | <b>6.1</b> Thank you, it is time to submit this breach report! |                  |              |                                                                                                    |         |                   |             |      |          |   |
|                                       |                                                                |                  |              |                                                                                                    |         |                   |             |      |          |   |
|                                       |                                                                |                  |              |                                                                                                    |         |                   |             |      |          | _ |
| <                                     |                                                                | Send Back        |              |                                                                                                    |         |                   | < >         | Fini | sh Revie |   |

After clicking the 'finish review' button, you will need to change the assessment's status to 'Approved'. Click the 'select a result' bar which will show a drop-down list. Once 'Approved' is selected, click 'confirm'. You can add comments which will be emailed directly to the person who reported the data breach.

| Complete Assessment                                                                         | ×         | Complete Assessment                                                                                       | 3                                                    |
|---------------------------------------------------------------------------------------------|-----------|----------------------------------------------------------------------------------------------------|------------------------------------------------------|
|                                                                                             |           |                                                                                                    |                                                      |
| Please select the result of the assessment to finish your revi<br>complete this assessment. | ew and    | Please select the result of the assessmer<br>complete this assess                                         | nt to finish your review and<br>sment.               |
| * Result                                                                                    |           | Approved                                                                                                  | ~                                                    |
| Select a result                                                                             | ~         | Comments <b>0</b>                                                                                         |                                                      |
| Rejected                                                                                    | ssessment | <i>Include comments regarding your review. This notification to assignees (respondents and appetails.</i> | will be included in a provers) and on the assessment |
| details.                                                                                    | 11        |                                                                                                    |                                                      |

To complete the next stage of your review, you will need to navigate to the 'Incident Response' module iii in the left hand corner is the main OneTrust navigation tool. The module may be located further down your list, to add it to your favourites list, hover over the name and click the star.

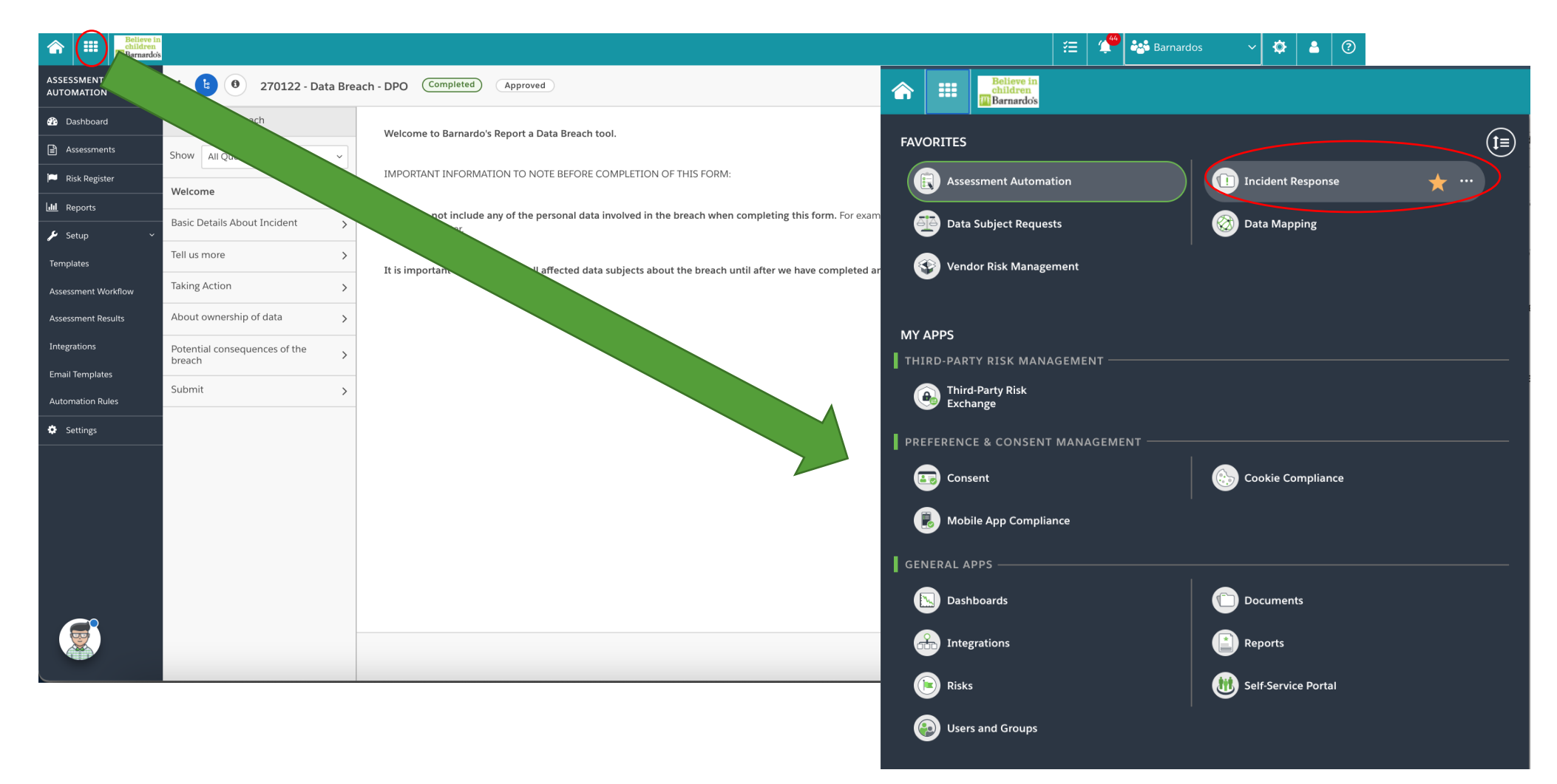

## To access the incident you are dealing with, click on the 'Incident Register' option in the left-hand sidebar.

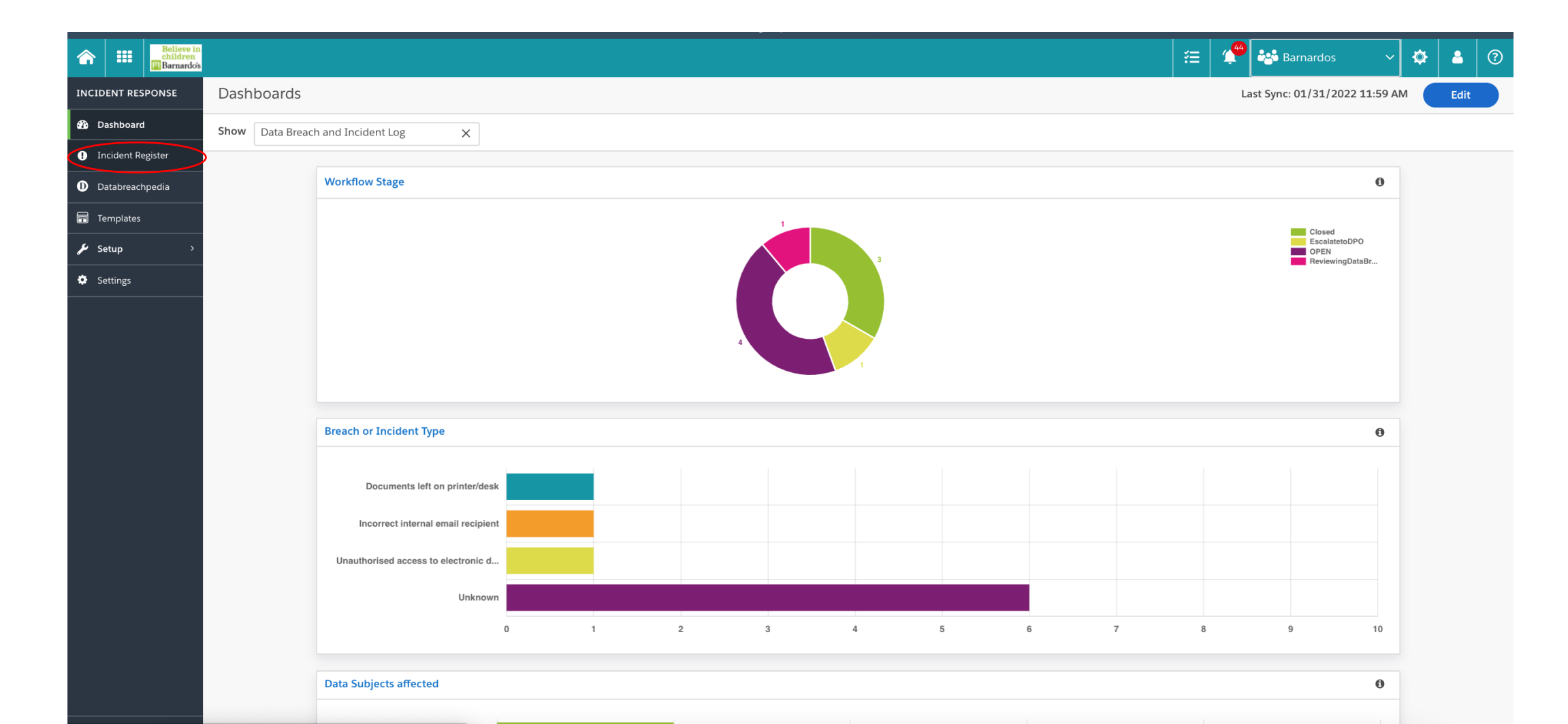

This is the incident register page, the incident you are reviewing will have the same 'incident number' as the name of the assessment the breach/incident was reported under e.g. 310122 – Data Breach – Data Protection Office. Hover over and click on the incident (highlighted in blue text) to open the incident details.

|                     |                                                 |                           |                            |              |          |        |                         | ₹≡   1              | Barnardos           | ✿   ♣   ⑦           |
|---------------------|-------------------------------------------------|---------------------------|----------------------------|--------------|----------|--------|-------------------------|---------------------|---------------------|---------------------|
| INCIDENT RESPONSE   | Incident Register                               |                           |                            |              |          |        |                         |                     | Ad                  | d New Export        |
| Dashboard           | OneTrust Default View                           |                           |                            |              |          |        |                         | Search              |                     | Q 2 II T            |
| • Incident Register | 310122 - Data E<br>Incident N: Protection Offic | Breach - Data<br>ce umber | Incident Type              | Organization | Reporter | Stage  | Workflow Name           | Date Occurred       | Date Discovered     | Date Reported       |
| D Databreachpedia   | <u>310122 - Data Breach</u>                     | 43                        | Unknown                    | Barnardos    |          | OPEN   | Data Breach Reporting W | 01/28/2022 10:00 AM | 01/31/2022 09:00 AM | 01/31/2022 04:10 PN |
| <b>Templates</b>    | 270122 - Data Breach                            | 42                        | Incorrect internal email r | Barnardos    |          | Closed | Data Breach Reporting W | 01/26/2022 03:03 PM | 01/27/2022 09:00 AM | 01/27/2022 09:56 AM |
| 🖌 Setup >           |                                                 |                           |                            |              |          |        |                         |                     |                     |                     |
| Settings            |                                                 |                           |                            |              |          |        |                         |                     |                     |                     |
|                     |                                                 |                           |                            |              |          |        |                         |                     |                     |                     |
|                     |                                                 |                           |                            |              |          |        |                         |                     |                     |                     |
|                     |                                                 |                           |                            |              |          |        |                         |                     |                     |                     |
|                     |                                                 |                           |                            |              |          |        |                         |                     |                     |                     |
|                     |                                                 |                           |                            |              |          |        |                         |                     |                     |                     |
|                     |                                                 |                           |                            |              |          |        |                         |                     |                     |                     |
|                     |                                                 |                           |                            |              |          |        |                         |                     |                     |                     |
|                     |                                                 |                           |                            |              |          |        |                         |                     |                     |                     |
|                     |                                                 |                           |                            |              |          |        |                         |                     |                     |                     |
|                     |                                                 |                           |                            |              |          |        |                         |                     |                     |                     |
|                     |                                                 |                           |                            |              |          |        |                         |                     |                     |                     |

You will now need to advance the stage of this Data Breach to 'Reviewing Data Breach'. To do this, on the 'Incident Details' page click on the stage called 'Reviewing Data Breach' or click the 'advance' button.

|                                                                                                    | Save the Date for TrustWeek 2022. Sign up to be notified: https://trustweek.onetrust.com/ |             |                  | 8        |
|----------------------------------------------------------------------------------------------------|-------------------------------------------------------------------------------------------|-------------|------------------|----------|
| Image: Second stateBelieve in childrenImage: Second stateImage: Second stateImage: Second s |                                                                                           |             | 🔑 🔠 Barnardos    | ~ 🔺 📀    |
| INCIDENT RESPONSE                                                                                                    | Incident Details<br>Incident Register > 310122 - Data Breach - DP Office                  |             | Change '         | Workflow |
| 🚯 Dashboard                                                                                                    | Reviewing Data Breach                                                                     |             |                  |          |
| Incident Register                                                                                                    | OPEN REVIEWING DATA BREACH ESCALATE TO DPO                                                | CLOSED      | Advance          |          |
| D Databreachpedia                                                                                                    |                                                                                           |             |                  |          |
| 📻 Templates                                                                                                    | Summary Details Assessments Tasks More -                                                  | On an Taska |                  |          |
| 🗲 Setup 🗸 🗸                                                                                                    | Unknown                                                                                   | Open Tasks  |                  |          |
| Workflows & Rules                                                                                                    | Deadline: Description                                                                     |             |                  |          |
| Incident Types                                                                                                    | Date Reported:         01/31/2022 06:02 PM         JB Test                                |             |                  |          |
| Web Forms                                                                                                    | ~                                                                                         |             |                  |          |
| Attribute Manager                                                                                                    |                                                                                           |             | No Deserts Found |          |
| 🏟 Settings                                                                                                    | Guidance                                                                                  |             | No Records Found |          |
|                                                                                                    | Norder to                                                                                 |             | Add Task         |          |
|                                                                                                    | provide guidance,<br>we need to know                                                      |             |                  |          |
|                                                                                                    | where the incident occurred.                                                              | Attachments |                  |          |
|                                                                                                    | In order to provide guidance, we need to know where the incident occurred.                |             |                  |          |
|                                                                                                    | Manage Jurisdiction                                                                       |             |                  |          |

# On the right-hand side of the side of the page, click on 'View All Tasks' in the 'Open Tasks' tab.

| Incident Details<br>Incident Register   Change Workflow  Change Workflow  Ch | Believe in children Believe in Children |                                                                                                    | \Xi 弾 🔐 Barnardos 🗸 🔒 🤇                             |
|----------------------------------------------------------------------------------------------------|-----------------------------------------|----------------------------------------------------------------------------------------------------|-----------------------------------------------------|
| ▲ busboard         ● Incident Register         ● Destineschoeds         ● Torghtvics         ● Torghtvics         Setup         Unknown         Description         Date Reported:       01/31/2022 06:02 PM         JB Test         Cuidant Pypes         Web Forms         Attribute Manager         Guidance         Guidance         In order to provide guidance, we need to know where the incident occurred.         Manage Juriadiction                                                                                                    | INCIDENT RESPONSE                       | Incident Details<br>Incident Register > 310122 - Data Breach - DP Office                                                                                                    | Change Workflow                                     |
| ● Incident Register       OPEN       REVIEWING DATA BREACH       ESCALATE TO DPO       CLOSED       Advance         ● Databreachpedia <ul> <li>Templates</li> <li>Summary</li> <li>Detailis</li> <li>Assessments</li> <li>Tasks</li> <li>More ◆</li> <li>Open Tasks</li> <li>Guidance</li> <li>Open Tasks</li> <li>Guidance</li> <li>Open Tasks</li> <li>Guidance</li> <li>Templates</li> <li>Open Tasks</li> <li>Guidance</li> <li>Templates</li> <li>Open Tasks</li> <li>Guidance</li> <li>Templates</li> <li>In order to provide guidance, we need to know where the incident occurred.</li> <li>Manage Jurisdiction</li> <li>No Records Found</li> <li>No Records Found</li> <li>No Records Found</li> <li>No Records Found</li> <li>Open Tasks</li> <li>Manage Jurisdiction</li> <li>Details</li> <li>Details</li> <li>De</li></ul>                                                                                                    | 🚯 Dashboard                             |                                                                                                    |                                                     |
| ● Latebrachpeda   ■ Templates   ✓ Setup   Unknown   Deadline:   Deadline:   Deadline:   Outdance:   Veb Forms                                                                                                    | <ol> <li>Incident Register</li> </ol>   | OPEN REVIEWING DATA BREACH ESCALATE TO DPO                                                                                                    | CLOSED Advance                                      |
| Image: Summary Details Assessments Tasks More →     Image: Unknown   Deadline:   Deadline:   Deadline:   Date Reported: 01/31/2022 06:02 PM   JB Test     Web Forms   Attribute Manager     Guidance     Image:   Open Tasks     Open Tasks     Open Tasks     Open Tasks     Open Tasks     Image:     Deadline:     Open Tasks     Open Tasks     Image:     Image: <th>D Databreachpedia</th> <th></th> <th></th>                                                                                                    | D Databreachpedia                       |                                                                                                    |                                                     |
| Vorkflows 8. Rules   Unknown   Deadline:   incident Types   Web Forms Attribute Manager Guidance Guidance Cuidance, we need to know where the incident occurred. Manage Jurisdiction In order to provide guidance, we need to know where the incident occurred. Manage Jurisdiction No Records Found                                                                                                    | 📻 Templates                             | Summary Details Assessments Tasks More 🔻                                                                                                    |                                                     |
| Vordfows & Rules   Deadline:   Incident Types   Web Forms Attribute Manager   Guidance   Cuidance   Incident to provide guidance, we need to know where the incident occurred. In order to provide guidance, we need to know where the incident occurred. Manage Jurisdiction No Records Found No Records Found                                                                                                    | 🖌 Setup 🗸 🗸                             | Unknown                                                                                                    |                                                     |
| Incident Types Web Forms Attribute Manager Guidance Guidance In order to provide guidance, we need to know where the incident occurred. In order to provide guidance, we need to know where the incident occurred. In order to provide guidance, Manage Jurisdiction No Records Found                                                                                                    | Workflows & Rules                       | Deadline: Description                                                                                                    | Launch and complete the 'Data Breach Review Checkli |
| Web Forms   Attribute Manager   Guidance   Image Jurisdiction     Manage Jurisdiction     No Records Found                                                                                                    | Incident Types                          | Date Reported:         01/31/2022 06:02 PM         JB Test                                                                                                    | Review 'Report a Data Breach' Assessment            |
| Attribute Manager                                                                                                    | Web Forms                               | <b>~</b>                                                                                                    |                                                     |
| Settings     Guidance     In order to provide guidance, we need to know where the incident occurred.     In order to provide guidance, we need to know where the incident occurred.     Manage Jurisdiction     No Records Found                                                                                                    | Attribute Manager                       |                                                                                                    | View All Tasks                                      |
| Image Jurisdiction       Image Jurisdiction                                                                                                    | 🔅 Settings                              | Guidance                                                                                                    | Attachments                                         |
|                                                                                                    |                                         | In order to<br>provide guidance,<br>we need to know<br>where the incident<br>occurred.<br>In order to provide guidance, we need to know where the incident occurred.<br>Manage Jurisdiction | No Records Found                                    |

### Double click the tick box circle next to the 'Review 'Report a Data Breach' Assessment' task to complete it.

| Believe in children Barnardo's |                                                                          | ļ š                                 | ≣ 🚰 🏰 Barnardos 🗸 🎍 📀                    |  |  |  |  |  |
|--------------------------------|--------------------------------------------------------------------------|-------------------------------------|------------------------------------------|--|--|--|--|--|
| INCIDENT RESPONSE              | Incident Details<br>Incident Register > 310122 - Data Breach - DP Office |                                     | Change Workflow                          |  |  |  |  |  |
| 🕐 Dashboard                    |                                                                          |                                     |                                          |  |  |  |  |  |
| Incident Register              | OPEN REVIEWING DATA BREACH                                               | ESCALATE TO DPO CLOSED              | Advance                                  |  |  |  |  |  |
| D Databreachpedia              |                                                                          |                                     |                                          |  |  |  |  |  |
| Templates                      | Summary Details Assessments Tasks Mor                                    | e •                                 |                                          |  |  |  |  |  |
| 🗲 Setup 🗸                      | All Tasks                                                                | Add Task Open Task                  | (S                                       |  |  |  |  |  |
| Workflows & Rules              | Task Name Assignee Priority                                              | Deadline Launch and                 | complete the 'Data Breach Review Checkli |  |  |  |  |  |
| Incident Types                 | Launch and complete the 'Data Breac                                      | Review 'Reg                         | port a Data Breach' Assessment           |  |  |  |  |  |
| Web Forms                      | Review 'Report a Data Breach' Assess                                     |                                     |                                          |  |  |  |  |  |
| Attribute Manager              | Add Task                                                                 |                                     | View All Tasks                           |  |  |  |  |  |
| 🔅 Settings                     |                                                                          |                                     |                                          |  |  |  |  |  |
|                                |                                                                          | Attachme                            | nts ()                                   |  |  |  |  |  |
|                                |                                                                          |                                     |                                          |  |  |  |  |  |
|                                | Review 'Report a Data Breach' Assess                                     |                                     |                                          |  |  |  |  |  |
|                                |                                                                          | Launch and complete the 'Data Breac |                                          |  |  |  |  |  |
|                                |                                                                          | Add Task                            |                                          |  |  |  |  |  |
| Google Ch                      | nrome                                                                    |                                     |                                          |  |  |  |  |  |

You will now need to complete the Data Breach Checklist Assessment. This assessment ensures we capture all the necessary information. First navigate to the 'Assessments' tab of the Incident Details.

| Believe in children |                                                                          |                         |            |          | ¥≡   ⊄            | Barnardos                  | ~ 🔺      | ?       |
|---------------------|--------------------------------------------------------------------------|-------------------------|------------|----------|-------------------|----------------------------|----------|---------|
| INCIDENT RESPONSE   | Incident Details<br>Incident Register > 310122 - Data Breach - DP Office | Reviewing Data Bre      |            |          |                   | Change V                   | Vorkflow |         |
| 🚯 Dashboard         |                                                                          |                         |            |          |                   |                            |          |         |
| Incident Register   | OPEN                                                                     | REVIEWING DATA BREACH   | ESCALATE 1 | то дро   | CLOSED            | Advance                    |          |         |
| D Databreachpedia   |                                                                          |                         |            |          |                   |                            |          |         |
| 📻 Templates         | Summary De                                                               | tails Assessments Tasks | More 🔻     |          |                   |                            |          |         |
| 🗲 Setup 🗸 🗸         | All Tasks                                                                |                         |            | Add Task | Open Tasks        |                            |          | 2       |
| Workflows & Rules   | Task Name                                                                | Assignee                | Priority   | Deadline | Launch and comple | te the 'Data Breach Review | Checkli  | $\cdot$ |
| Incident Types      | Launch and complete the 'Data Breac                                      |                         | ~          |          |                   |                            |          |         |
| Web Forms           | Review 'Report a Data Breach' Assess                                     |                         | *          |          |                   | View All Tasks             |          |         |
| Attribute Manager   | Add Task                                                                 |                         |            |          |                   |                            |          |         |
| 🌣 Settings          |                                                                          |                         |            |          | Attachments       |                            | ••••     | )       |
| 4                   |                                                                          |                         |            |          |                   | No Records Found           |          |         |

# Select the button 'Launch Assessment', the 'Create Assessments' tab will then appear.

| Believe in children           Barnardo's |                                                                                                    | 🧧 🏤 Barnardos 🗸 🔅 🔷                                                                                                    |                                                                                                    |
|------------------------------------------|----------------------------------------------------------------------------------------------------|----------------------------------------------------------------------------------------------------|----------------------------------------------------------------------------------------------------|
| INCIDENT RESPONSE                        | Incident Details<br>Incident Register > 31 - 2021-12-08                                                                                                    | Change Workflow                                                                                                    |                                                                                                    |
| 🚯 Dashboard                              |                                                                                                    |                                                                                                    |                                                                                                    |
| • Incident Register                      | OPEN REVIEW DATA BREAC ESCALATE TO DPO                                                                                                    | CLOSED Advance                                                                                                    |                                                                                                    |
| D Databreachpedia                        |                                                                                                    |                                                                                                    |                                                                                                    |
| 📻 Templates                              | Summary Details Assessments Tasks More 🕶                                                                                                    |                                                                                                    |                                                                                                    |
| 🗲 Setup 🗸 🗸                              | Launch Assessment Link Assessment                                                                                                    | Open lasks                                                                                                    |                                                                                                    |
| Assessment Workflow                      | Assessment Organization Template Stage Level Risk Score                                                                                                    | Launch and complete the 'Data Brea ····                                                                                                    |                                                                                                    |
| Workflows & Rules                        | 011221- Data Breach - Dat Barnardos Report a Data Breach Completed                                                                                                    |                                                                                                    |                                                                                                    |
| Incident Types                           |                                                                                                    | III Believe in Children (Children)                                                                                                    | \Xi 🍄 👬 Barnardos 🗸 🛓 📀                                                                                                    |
| Web Forms                                |                                                                                                    | RESPONSE Create Assessments                                                                                                    | · · · · · · · · · · · · · · · · · · ·                                                                                         |
| Attribute Manager                        | æ                                                                                                    |                                                                                                    |                                                                                                    |
|                                          |                                                                                                    |                                                                                                    |                                                                                                    |
|                                          | 0 In                                                                                                    | * Assessment Name                                                                                                    | * Template                                                                                                    |
| Settings                                 | • in<br>• D                                                                                                    | Assessment Name           tableachpedia           310122 - Data Breach - DP Office                                                                                                    | * Template Select Template                                                                                                    |
| Settings                                 | • Int<br>• Do<br>• Ter                                                                                                    | • Assessment Name       tabreachpedia       310122 - Data Breach - DP Office       mplates       Deadline                                                                                                    | Template     Select Template Reminder                                                                                         |
| Settings                                 | ● ind<br>● Do<br>■ Tet<br>• • • •                                                                                                    | Assessment Name     Iabreachpedia      plates      Choose a Date      Choose a Date | • Template Select Template Reminder Days before the Deadline                                                                  |
| Settings                                 | O in<br>O ⊅<br>■ Te                                                                                                    | Assessment Name     Assessment Name     J10122 - Data Breach - DP Office       Deadline     Choose a Date     Choose a Date     Choose a Date                                                                                                    | * Template Select Template Reminder Days before the Deadline * Respondent                                                     |
| Settings                                 | O in<br>O Da<br>III Te<br>✓ Se<br>Workfit                                                                                                    |                                                                                                    |                                                                                                    |
| Settings                                 | ● In<br>● Da<br>■ Te<br>✓ Se<br>Workth<br>Incider                                                                                                    |                                                                                                    |                                                                                                    |
| Settings                                 | ● In<br>● Da<br>■ Ter<br>✓ See<br>Workfi<br>Incider                                                                                                    | • Assessment Name       Itabreachpedia       mplates       tup       ows & Rules       nt Types         orms   • Assessment Name  I and Port I and Port                                                                                                    |                                                                                                    |
| Settings                                 | <ul> <li>Independent of the second second seco</li></ul>     | • Assessment Name       Itabreachpedia       mplates       tup       • Approver       Select an Assignee       • Assessment Name       select an Assignee                                                                                                    | • Template Select Template Days before the Deadline • Respondent Select an Assignee More Options                              |
| Settings                                 | <ul> <li>Independent of the second second seco</li></ul>     |                                                                                                    |                                                                                                    |
| Settings                                 | <ul> <li>Independent of the second second s</li></ul> |                                                                                                    |                                                                                                    |
| Settings                                 | <ul> <li>Ind</li> <li>Data</li> <li>Ind</li> <li>Data</li> <li>Ind</li> <li>Ves fet</li> <li>Netribut</li> <li>Incider</li> <li>Web fet</li> <li>Attribut</li> <li>Trained</li> <li>Set</li> </ul>                                                                                                    |                                                                                                    | • Template Select Template Days before the Deadline • Respondent Select an Assignee More Options                              |
| Settings                                 | <ul> <li>Index</li> <li>Index</li> <li>Index</li> <li>Workh</li> <li>Index</li> <li>Werkh</li> <li>Index</li> <li>Werkh</li> <li>Index</li> <li>Index</li> <li>Index</li> <li>Index</li> <li>Index</li> </ul>                                                                                                    | <ul> <li>Assessment Name</li> <li>310122 - Data Breach - DP Office</li> <li>Deadline</li> <li>Choose a Date</li> <li>Approver</li> <li>Select an Assignee</li> <li>titings</li> </ul>                                                                                                    | • Template Select Template Days before the Deadline • Respondent Select an Assignee More Options   Create & Send              |
| Settings                                 | <ul> <li>In</li> <li>In</li> <li>In</li> <li>In</li> <li>In</li> <li>In</li> <li>In</li> <li>Incider</li> <li>Web FR</li> <li>Attribut</li> <li>Incider</li> <li>Set</li> </ul>                                                                                                    | Assessment Name   tabreactpedia   mplates   tup   ows & Rules   nt Types   orms   te Manager     titings                                                                                                    | • Template Select Template  Reminder  Days before the Deadline  • Respondent Select an Assignee  More Options   Create & Send |

## Click in the 'Assessment Name' textbox to change the name – please add '(outcome)' to the pre-filled assessment name.

e.g. 310122 – Data Breach – Data Protection Office (Outcome)

| Create Assessments Incident Details > Create Assessments |                                            |          |                          |                |
|----------------------------------------------------------|--------------------------------------------|----------|--------------------------|----------------|
| * Accorrmont Name                                        | * Template                                 |          |                          |                |
| 310122 - Data Breach - DP Office                         | Select Template                            |          |                          |                |
| Deadline                                                 | Reminder                                   |          |                          |                |
| Choose a Date                                            | Days before the Deadline                   |          |                          |                |
|                                                          |                                            |          |                          |                |
| Approver                                                 | Respondent                                 |          |                          |                |
| Select an Assignee                                       | Select an Assignee                         |          |                          |                |
|                                                          |                                            |          |                          |                |
|                                                          | More Options >                             |          |                          |                |
|                                                          |                                            |          |                          |                |
|                                                          |                                            |          |                          |                |
|                                                          |                                            |          |                          |                |
|                                                          | Cancel Create & Send                       |          |                          |                |
|                                                          |                                            |          |                          |                |
|                                                          |                                            |          |                          |                |
|                                                          | sessments                                  |          |                          |                |
|                                                          | Incide eate Assessments                    |          |                          |                |
|                                                          |                                            |          |                          |                |
|                                                          |                                            |          |                          |                |
|                                                          | * Assessment Name                          |          | * Template               |                |
|                                                          | 310122 - Data Breach - DP Office (outcome) |          | Select Template          |                |
|                                                          | Deadline                                   |          | Reminder                 |                |
|                                                          | Choose a Date                              | <u> </u> | Days before the Deadline |                |
|                                                          |                                            |          |                          |                |
|                                                          | Approver                                   |          | Respondent               |                |
|                                                          | Select an Assignee                         |          | Select un Assignee       |                |
|                                                          |                                            |          |                          |                |
|                                                          |                                            |          |                          | More Options 🕨 |
|                                                          |                                            |          |                          |                |
|                                                          |                                            |          |                          |                |

### Click the 'Template' textbox and select the template called 'Data Breach Review Checklist & Outcome'.

|                      | Believe in<br>children<br>Barnardo's |                                                                | \Xi 😤 Barnardos 🗸 🔺 📀                                                                                         |
|----------------------|--------------------------------------|----------------------------------------------------------------|----------------------------------------------------------------------------------------------------|
| INCID                | ENT RESPONSE                         | Create Assessments Incident Details > Create Assessments       |                                                                                                    |
| <b>22</b> 0 D        | ashboard                             |                                                                |                                                                                                    |
| • In<br>• In<br>• In | ncident Register<br>atabreachpedia   | Assessment Name     310122 - Data Breach - DP Office (outcome) | * Template<br>Select Template                                                                                 |
| T T                  | emplates                             | Deadline<br>Choose a Date                                      | Data Breach Review Checklist & Outcome                                                                        |
| ۶ 🖌                  | etup ~                               |                                                                | Report a Data Breach                                                                                          |
| Workt                | lows & Rules                         | Approver Select an Assignee                                    | Processing Activity Assessment (non-Children's Services) Processing Activity Assessment (Children's Services) |
| Incide               | ent Types                            |                                                                | Data Protection Combined Assessment                                                                           |
| Web I                | Forms                                |                                                                |                                                                                                    |
| Attrib               | ute Manager                          |                                                                |                                                                                                    |
| 🔅 S                  | ettings                              |                                                                |                                                                                                    |
|                      |                                      |                                                                | Cancel Create & Send                                                                                          |

You will need to select yourself as the 'Respondent'. To do this click on 'Select An Assignee', click the option 'Assign to Me' when it appears in the 'Respondent' tab. Check that your name appears in blue. Then click 'Create & Send'.

|                            | Believe in<br>children<br>Barnardo's |                                                             |                                                             | <b>Æ</b> | ( <mark>14</mark> | 😤 Barnardo | 5         | ~       | •      | ? |
|----------------------------|--------------------------------------|-------------------------------------------------------------|-------------------------------------------------------------|----------|-------------------|------------|-----------|---------|--------|---|
| INCID                      | ENT RESPONSE                         | Create Assessments<br>Incident Details > Create Assessments | · · · · · · · · · · · · · · · · · · ·                       |          |                   |            |           |         |        |   |
| 🚯 Da                       | shboard                              |                                                             |                                                             |          |                   |            |           |         |        |   |
| 🌗 In                       | cident Register                      | * Assessment Name                                           | * Template                                                  |          |                   |            |           |         |        |   |
| D Da                       | itabreachpedia                       | 310122 - Data Breach - DP Office (outcome)                  | Data Breach Review Checklist & Outcome                      |          |                   |            |           |         |        |   |
| 📻 Te                       | mplates                              | Deadline                                                    | Reminder                                                    |          |                   |            |           |         |        |   |
| <b>پ</b> Se                | tup ~                                | Choose a Date                                               | Days before the Deadline                                    |          |                   |            |           |         |        |   |
| Workfl<br>Incide<br>Web Fe | ows & Rules<br>nt Types<br>prms      | Approver Select an Assignee                                 | Respondent     Select an Assignee     OneTrust Test User1 × |          |                   |            |           |         |        |   |
| Attribu                    | te Manager                           |                                                             |                                                             |          |                   | More       | e Options | •       |        |   |
| 🌣 Se                       | ttings                               |                                                             |                                                             |          |                   |            |           |         |        |   |
|                            |                                      |                                                             |                                                             |          |                   | Cance      | el C      | reate 8 | & Send |   |

The outcome 'Data Breach Review Checklist' assessment will then appear.

The first question is pre-filled for you, if you would like to access previous information on the data breach or view the workflow you can do so using the 'view incident' button.

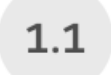

Please select the incident from the inventory

This question is linked to the incident 310122 - Data Breach - DP Office. This incident will be updated on approval of the assessment. View Incident

If the data subjects affected are not associated with your business area, please select 'no'.

This will alert the Data Protection Office, and they ensure the data breach is reassigned to the correct person. You will not need to complete the rest of this checklist assessment questions. Please go ahead and submit this assessment. No further action will need to be taken by you on this data breach.

<sup>1.2</sup> \*Does the personal data subjects involved in this data breach relate to your area of the business?

Please check question 2.12 of the 'Report a Data Breach' assessment if unsure.

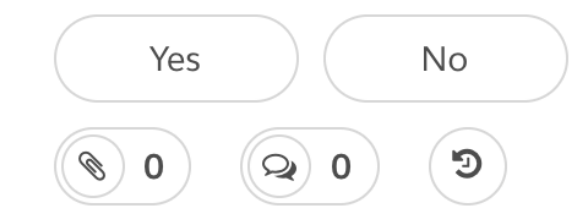

Please read through the entire list of options, and select the type that best fits the data breach which occurred. This will help us with data breach analysis.

2.1 \*From your review of the data breach, please select the type of data breach which occured.

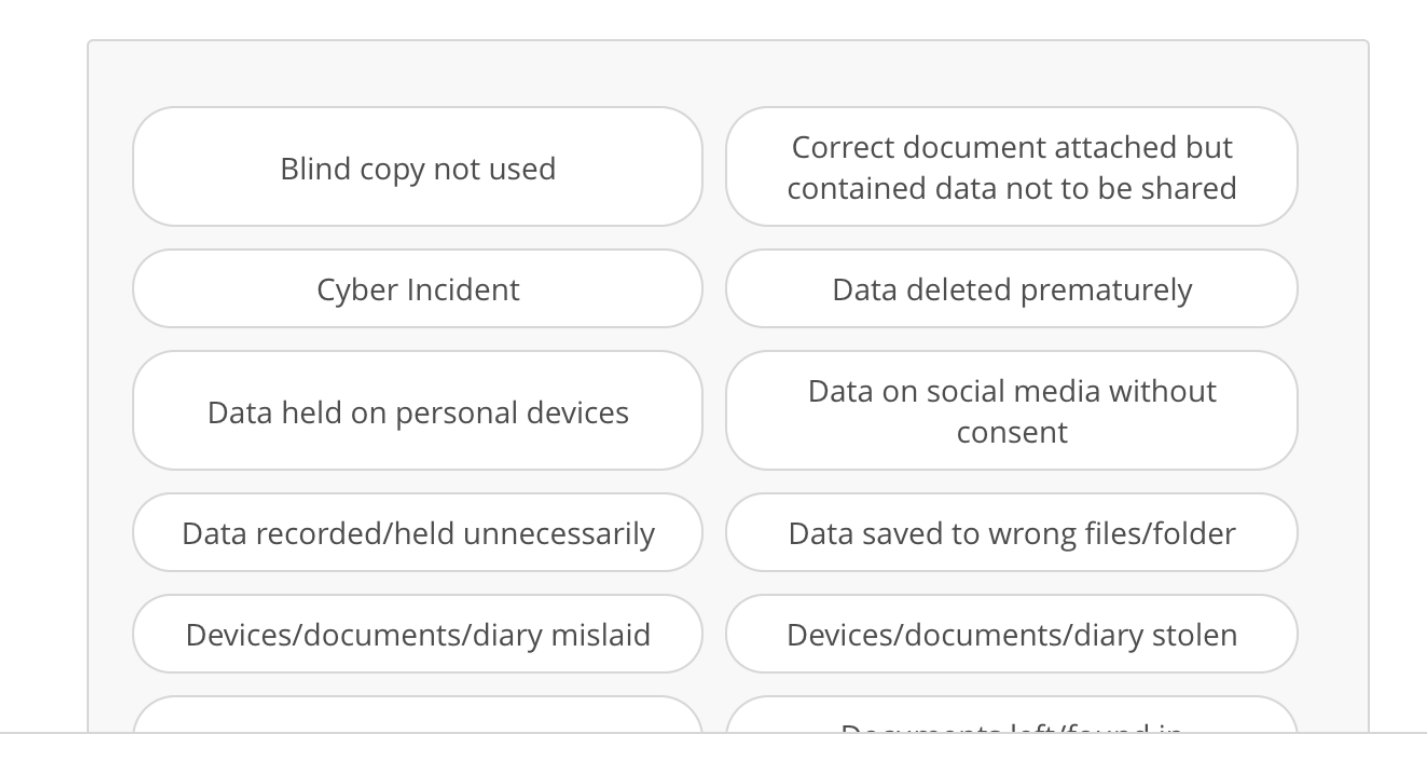

# You can now submit this Data Breach Checklist & Outcome Report.

#### 3.1 You have finished your review of this data breach!

Please hit submit, and following the steps to close the data breach in the workflow.

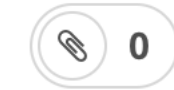

You do not need to complete any questions in section 4 – this will be completed by the DPO after you have submitted the assessment if necessary.

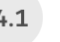

#### The following section is to be completed by the DPO

If you selected that the data breach should be escalated to the DPO, the DPO will complete the following section. If you have not done so already, please submit this assessment.

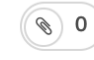

#### 2 Is this data breach reportable to the ICO?

| No - this | is not a reportable | data | Yes - this | s is a reportable o | lata |
|-----------|---------------------|------|------------|---------------------|------|
| b         | reach to the ICO    |      | bre        | each to the ICO     |      |

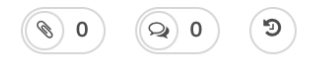

## Ready to submit?

If you have left mandatory questions unanswered, the submit button will be greyed out: Once all questions are completed, the 'submit' button will be blue and you can submit:

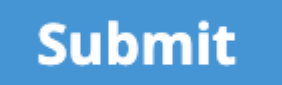

Submit

If this is the case, please go back through to ensure you have not missed any questions. If the data subjects affected by the data breach does relate to your business area: Please check to ensure **all** answers have been answered.

### What to do once you have submitted the 'Data Breach Checklist' Assessment

## If you did escalate the data breach to the DPO:

- The DPO will be assigned as an approver for this assessment and will be able to fill in the DPO outcomes section/approve the assessment.
- You will need to mark as completed the "Launch and Complete the 'Data Breach Review Checklist & Outcome'' task (found in the tasks section of the incident)
- You will need to advance the data breach workflow stage to 'Escalate to DPO'.
- The DPO will then complete the final step of advancing the data breach to the 'closed' stage for you.

## If you did not escalate the data breach to the DPO:

- This assessment will automatically be approved.
- You will need to mark as completed the "Launch and Complete the 'Data Breach Review Checklist & Outcome'' task (found in the tasks section of the incident)
- You will need advance the data breach workflow stage to 'closed':
  - You can do this by clicking the advance button twice, or by directly clicking on the 'closed' workflow stage.